## **Install Help**

Click on the check box titled "Create Program Manager Item", if you want the installation program to create a Program Manager Group/Item for you. If you want to do this manually, then you can leave the check box unselected. To start the installation, click on the button labelled "Start Install". When you do this, you will be presented with a dialog box which indicates the directory that you are installing FROM (source directory), and the default target directory (i.e., the directory that you want to install the program to). You can edit the TARGET directory if you do not like the default. When satisfied with the source and target directories, click on the button labelled "Install Now". If you want to go back to the beginning, click on the button labelled "Abort".

Updating\_AUTOEXEC\_File

## Updating\_AUTOEXEC\_File

When the installation is finished, the install program will volunteer to add the new program path to the "PATH" statement in your AUTOEXEC.BAT. You will be invited to confirm or skip this process. If you accept the program's invitation to update your AUTOEXEC.BAT, the original version of it will be saved as AUTOEXEC.1ST.